简便实现Oracle数据库文件移动方法 PDF转换可能丢失图片或 格式,建议阅读原文

https://www.100test.com/kao\_ti2020/292/2021\_2022\_\_E7\_AE\_80\_ E4\_BE\_BF\_E5\_AE\_9E\_E7\_c67\_292947.htm Oracle数据库在使用 过程中,随着数据的增加数据库文件也逐渐增加,在达到一 定大小后有可能会造成硬盘空间不足;那么这时我们可以把 数据库文件移动到另一个大的硬盘分区中。下面我就以Oracle for Windows版本中把C盘的数据库文件移动到D盘为例介 绍Oracle数据库文件移动的方法和步骤。1.在sqlplus中连接到 要移动文件的Oracle数据库,然后执行如下SQL语句查 看Oracle数据库文件位置: SQL> 0select file\_name from sys.dba\_data\_files. FILE\_NAME

C:\ORA8\ORADATA\ORACLE\USERS01.DBF C:\ORA8\ORADATA\ORACLE\DR01.DBF C:\ORA8\ORADATA\ORACLE\TOOLS01.DBF C:\ORA8\ORADATA\ORACLE\INDX01.DBF C:\ORA8\ORADATA\ORACLE\RBS01.DBF C:\ORA8\ORADATA\ORACLE\TEMP01.DBF C:\ORA8\ORADATA\ORACLE\SYSTEM01.DBF 查询到7记录. 记录要移动的文件的位置和名称。 2.下面我们以把文件 "C:\ORA8\ORADATA\ORACLE\USERS01.DBF"移动到 "D:\ORADATA\USERS01.DBF"为例介绍,要移动其它文件 ,请安相同的方法(根据实际情况修改文件路径和名称)操 作即可。首先让所有的用户停止连接该数据库,关闭数据库 。在命令行窗口中输入:C:\svrmgrl(回车) SVRMGR>connect internal(回车) SVRMGR>shutdown immediate(回车) #等待数据 库提示关闭 SVRMGR>exit 从

" C:\ORA8\ORADATA\ORACLE\ " 目录下找到文件

"USERS01.DBF",然后复制到目录"D:\ORADATA\"下面。如果移动多个文件,重复该步骤。进入命令窗口,按以下内容输入:C:\svrmgrl(回车)SVRMGR>connect internal(回车)SVRMGR>startup mount(回车)#等待数据库提示装载成功SVRMGR>alter database rename file

C:\ORA8\ORADATA\ORACLE\USERS01.DBF to

D:\ORADATA\USERS01.DBF.#提示语句已处理后,如果要移 动多个文件,修改文件路径和名称后重复执行上面的语句。 完成后打开数据库。SVRMGR>alter database open. SVRMGR>exit 数据库文件移动成功。100Test 下载频道开通

, 各类考试题目直接下载。详细请访问 www.100test.com